## 使いかたに合わせて設定を変える

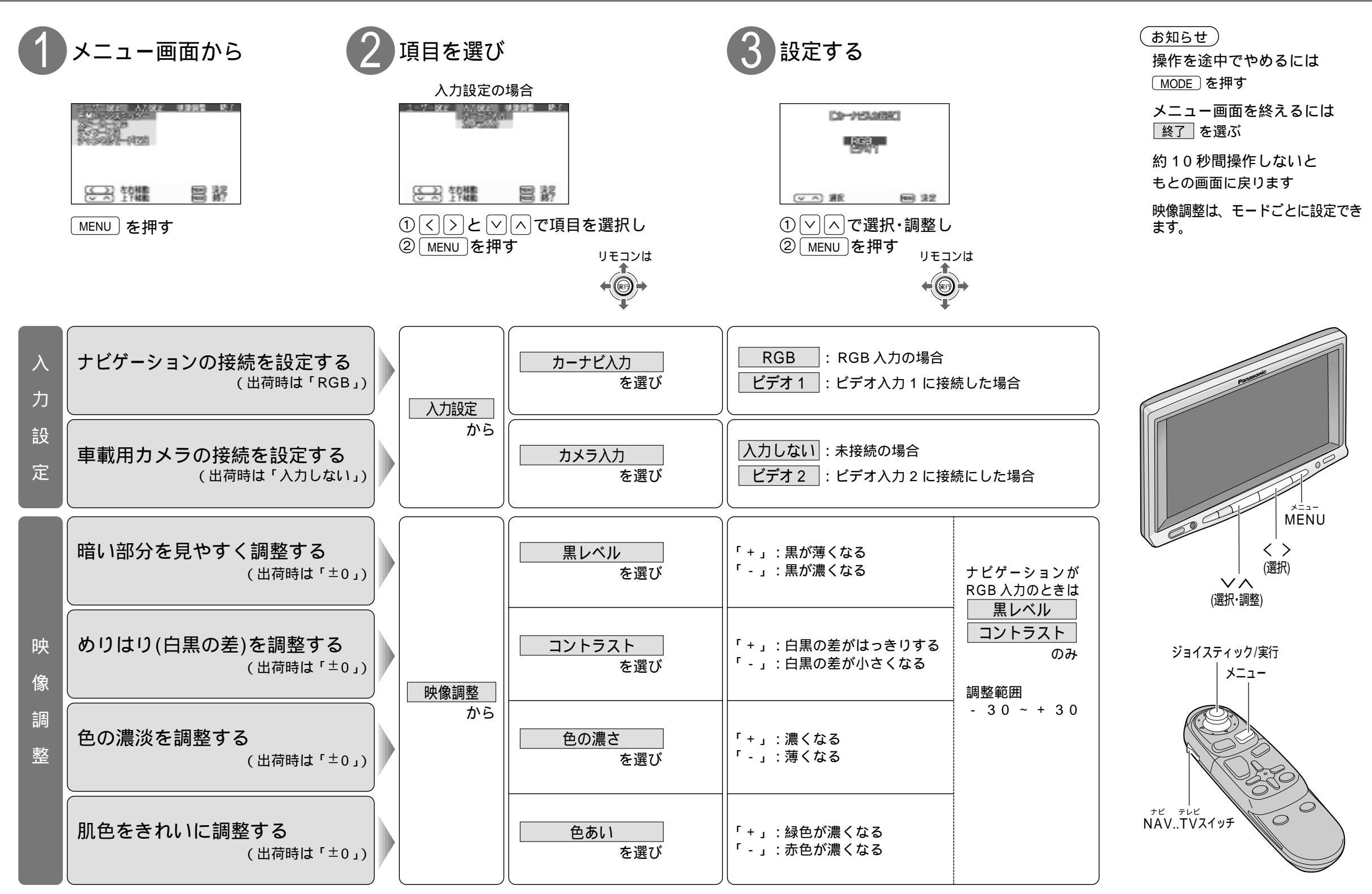

使いかた

18